Attention, ce qui va suivre n'est qu'une simulation, dont le but est : Faire des commentaires avant exécution

## 1 - Reprise de la question initiale :

L'interface de messagerie a renvoyé une erreur inconnue. Si le problème persiste, redémarrez Outlook"

## 2 - Solution

Cela ne marche pas !

Si l'erreur survient quand vous voulez ajouter ou supprimer des contacts suivez cette procédure :

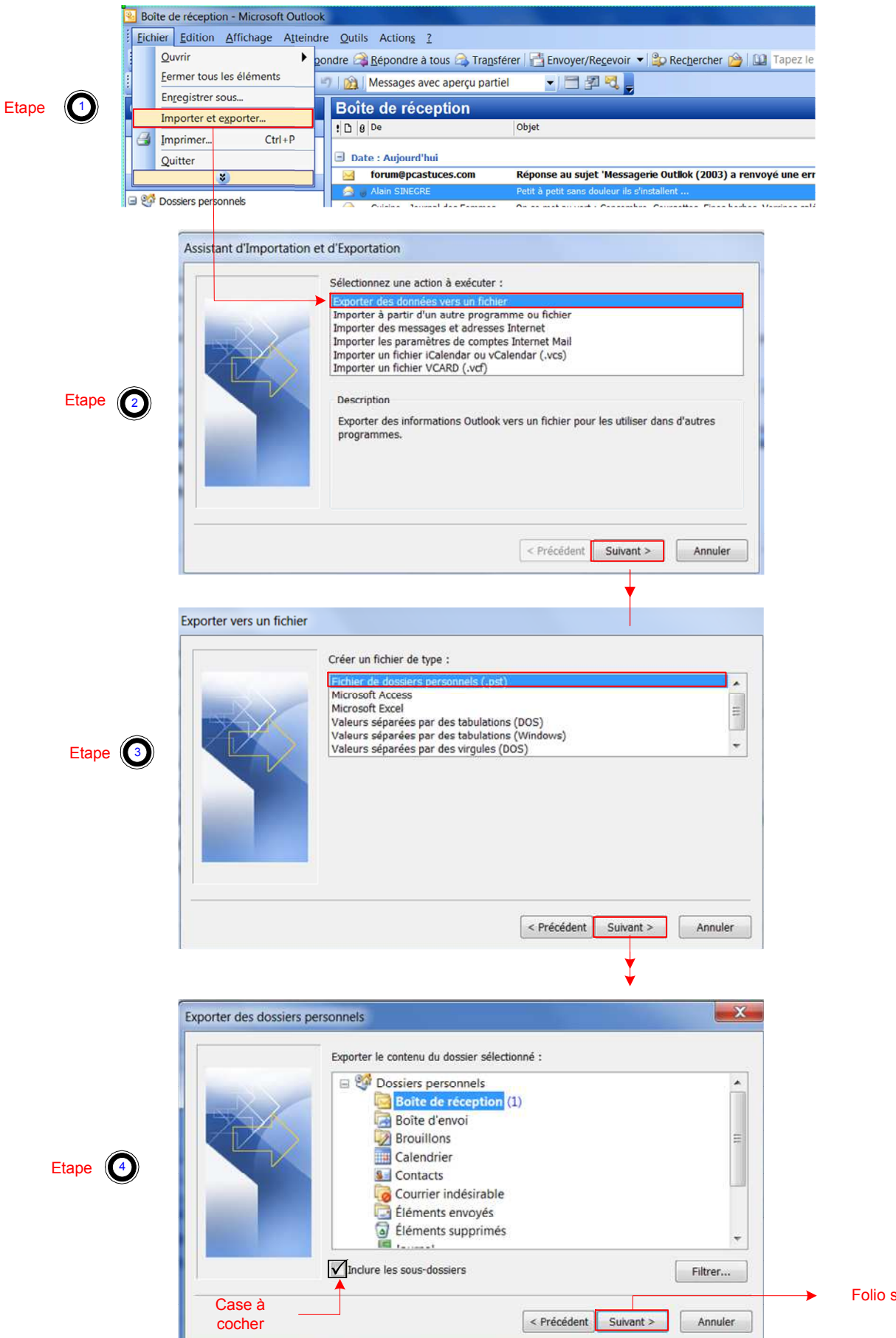

Folio suivant 2/3

|                                | Exporter des dossiers personnels                                                                                                    |                                                |
|--------------------------------|----------------------------------------------------------------------------------------------------|------------------------------------------------|
| 6                              | Enregistrer le fichier exporté sous :<br>C:\Users\\AppData\Local\Microsoft\Outlook\backup.pst} Parcourir<br>Options<br>@ Remplacer les doublons par les éléments exportés<br>@ Autoriser la création de doublons<br>@ Ne pas exporter les doublons                                           |                                                |
|                                | Précédent Terminer Annuler                                                                                                    |                                                |
| J'ai opté pour :<br>bakup1.pst | Renommez le fichier Outlook.pst en ce que vous voulez                                                                                                    | Je suis dans la<br>même fenêtre<br>oui / non ? |
| 6                              | Exporter des dossiers personnels  Enregistrer le fichier exporté sous :  C:\Users AppData\local\Microsoft\Outlook\bakup1.psl Parcourir Options  Remplacer les doublons par les éléments exportés Autoriser la création de doublons Ne pas exporter les doublons Ne pas exporter les doublons |                                                |
|                                | < Précédent Terminer Annuler                                                                                                    |                                                |
|                                | Cliquer ici                                                                                                    | pour terminer                                  |

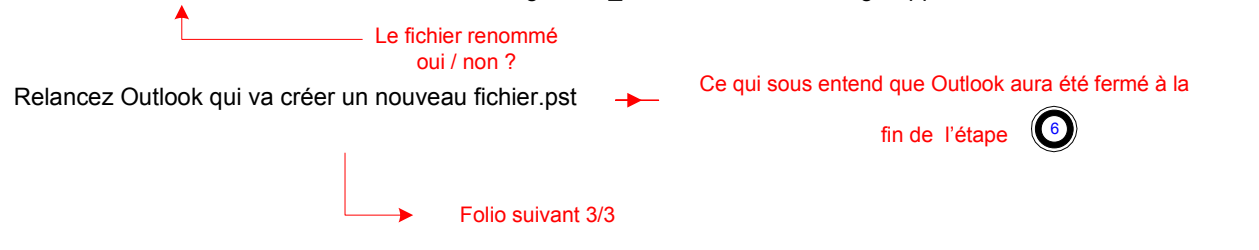

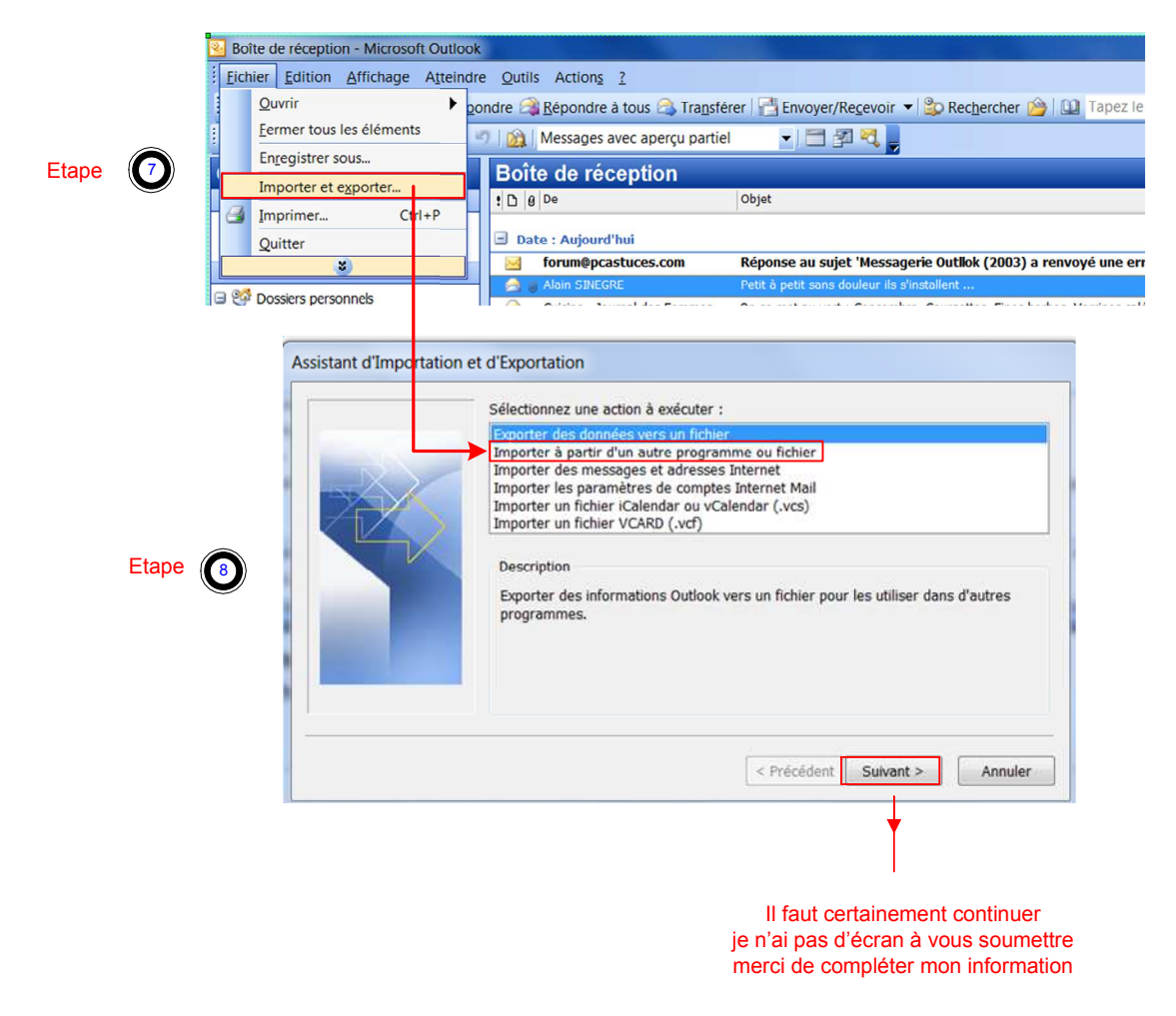

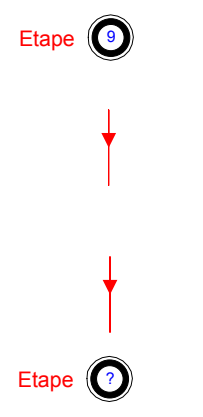